## Libby by Overdrive: Filters for age-appropriate content.

There is no set "Kids Mode" for Libby, but they do offer some search filters which will remove any age-inappropriate content. You can do this by altering the audience setting.

- 1. Log in to your account with your library card and pin number. (Typically, pin is last four digits of your card number, unless you've changed it.)
- 2. Select Dropdown menu under My Account.
- 3. Select Settings.
- 4. Under Content preferences: Select Audiences.
- 5. There are options for the following: All Audiences, Juvenile, Young Adult, General Adult and Mature Adult. You can select the age-appropriate selection by clicking on the category. From that point on you will only see titles within that content range. If you want to edit it in the future, you'd just follow the same instructions and select a different age range.

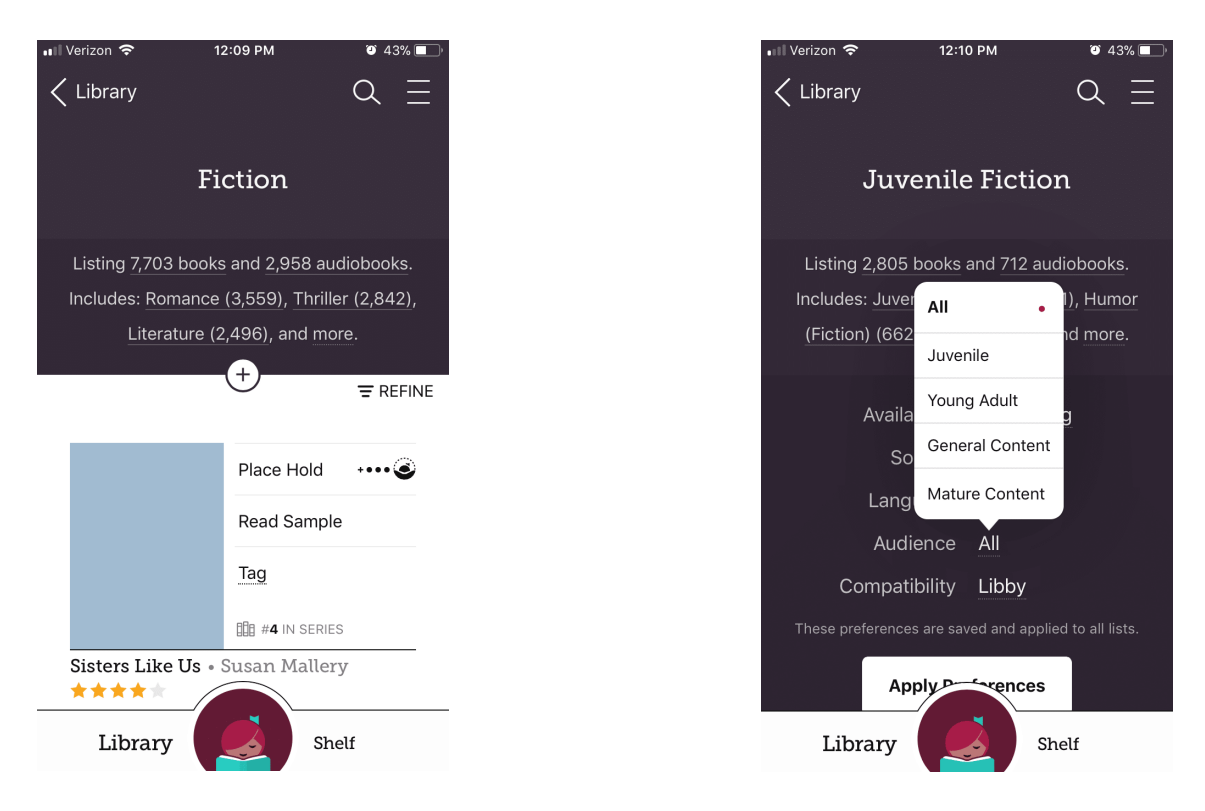

If you'd just like to change the audience without limiting material availability, you would just select the collection under Popular Collections on your device and it will refine the titles within that genre or audience. There are options for Juvenile Literature, Juvenile Nonfiction, Beginning Reader, Young Adult Fiction, Young Adult Literature, Young Adult Nonfiction, Picture book Nonfiction, Children. (There are other options for filtering searches).